## **Resetting Open Door Delays**

## Objective

This document shows you how to configure EntraPass to allow a door to remain open for more than four minutes and fifteen seconds (4:15 minutes) after a valid card has been presented to the reader.

This feature can be used for example to configure access to a *shipping and receiving* door which is required to remain open to allow loading/unloading for extended periods of time.

To program this feature, we need to simulate an external alarm system as follows:

- **Input 1** is used as a request to arm and also as the input monitored when the alarm system is armed.
- **Relay** # 2 is used to postpone the alarm system (using **Input** # 6) and change the alarm system state (using **Input** # 5).
- After the delay specified in the temporary activation timer (defined in step 7) the system tries to arm back. When a card is presented to the reader, **Relay # 2** is activated; hence postponing the alarm system. If the card is not presented back to the reader, **Input # 1** must be in its normal condition; otherwise, not arming the alarm system will generate an alarm since **Input # 1** is only monitored when the alarm system is armed.
- **Relay # 1** will then be activated.

## Requirements

- Running EntraPass software with defined access levels
- Door connected to a KT-300 controller

## Procedure

1 Connect the KT-300 controller to a siren and a door contact as shown in the following wiring diagram. Pay attention to the two jumper positions.

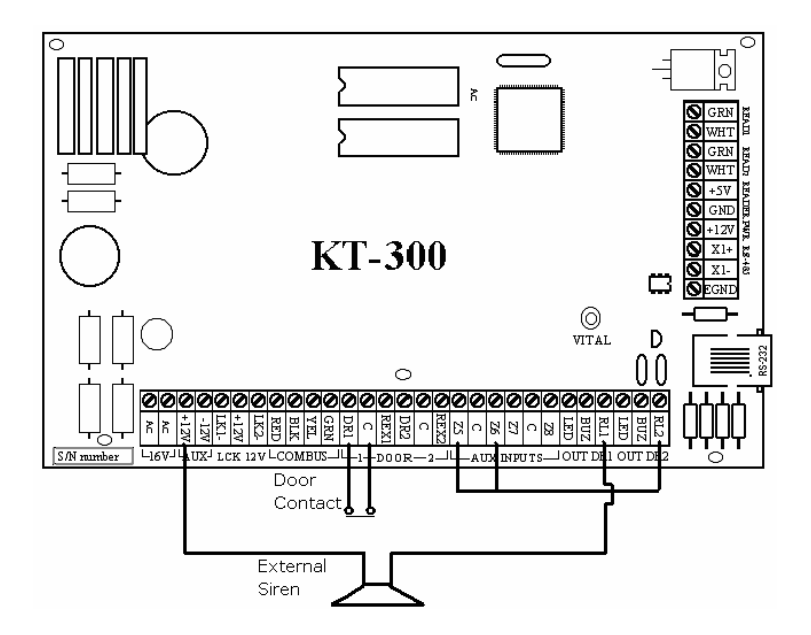

2 Access EntraPass to configure the KT-300 controller without defining door contacts or REX during the Express Setup program.

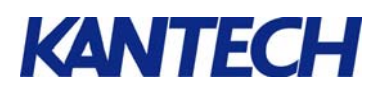

3 In the EntraPass workstation toolbar, go to the **Devices** tab and click the **Input** button.

| 🖁 Input                    |                                           |            |                                  | × |
|----------------------------|-------------------------------------------|------------|----------------------------------|---|
| 1866                       |                                           |            | -                                |   |
| Gateway                    | O1 - (1) Corporate Gateway                | <b>_</b>   | English                          |   |
| Site                       | Cecurity Office                           | •          | 01 - 01 - Security Office Input  |   |
| Controller                 | 🗢 (01) 01 - KT-300 Security Office        | •          | French                           |   |
| Input                      | 🌔 (01.01) 01 - 01 - Security Office Input | •          | 01 - 01 - Entree Bureau securite |   |
| General Relay and inp      | ut                                        |            |                                  |   |
| Monitoring schedule        |                                           |            |                                  |   |
| Always valid               | •••                                       |            |                                  |   |
| Normal condition           |                                           |            |                                  |   |
| <ul> <li>Closed</li> </ul> | C Opened                                  |            |                                  |   |
| Loop response time         |                                           | Video view |                                  |   |
| Response time (mm:s        | s:cc) 00:00.50                            | R&D vic    | deo view••                       | • |
| Restore response (mr       | n.ss:cc) 00:00.50                         | Giraphic   | tive Floor Graphic               |   |
|                            |                                           | hy mit.    | ·······                          | - |
|                            |                                           |            | 👖 Close 🕺 🕺 Cancel 💦 Help        |   |

4 Define **input #1** and assign it an **Always Valid** monitoring schedule, then select the **Relay and Input** tab.

| 🚦 Input                                                                                                    |                                                      |   |                                  | _ 🗆 X |
|----------------------------------------------------------------------------------------------------|------------------------------------------------------|---|----------------------------------|-------|
|                                                                                                    |                                                      |   |                                  |       |
| Gateway                                                                                                    | 01 - (1) Corporate Gateway                           | - | English                          |       |
| Controller                                                                                                    | Security Uffice     (01) 01 - KT-300 Security Office |   | French                           |       |
| Input                                                                                                    | 🔀 (01.01) 01 - 01 - Security Office Input            | - | 01 - 01 - Entree Bureau securite |       |
| General     Relay       Activate relay temporarily     Input       Activate relay temporarily     Shunt input temporarily |                                                      |   |                                  |       |
|                                                                                                    |                                                      |   |                                  |       |
|                                                                                                    |                                                      |   | Close X Cancel ?                 | Help  |

5 In the Relay section, select **Relay #1** to the **Activate Relay** field. Note: If no relay has been defined in the system so far, right-click on the **Activate relay** field and select **New** from the shortcut menu to define a new one. Once the task is complete, click **Close** to save and exit the Relay window. 6 Back to the EntraPass toolbar, select the **Devices** tab, then click the **Relay** button.

| 🐗 Relay              |                                                 |                        |                                          | _ 🗆 🗙         |
|----------------------|-------------------------------------------------|------------------------|------------------------------------------|---------------|
|                      |                                                 |                        |                                          |               |
| Gateway              | • 01 - (1) Corporate Gateway                    | •                      | English                                  |               |
| Site                 | Security Office                                 | <b>•</b>               | 02 - (01) 01 - KT-300 Security Office    |               |
| Controller           | 🗢 (01) 01 - KT-300 Security Office              | •                      | French                                   |               |
| Relay                | 📜 (01.02) 02 - (01) 01 - KT-300 Security Office | •                      | 02 · (01) 01 · KT-300 Bureau de la secur |               |
| General              |                                                 |                        |                                          |               |
| Operating mode       | C Reverse                                       | Temporary<br>Temporary | activation<br>activation timer (h:mm:ss) | 0:00:05       |
| Automatic activation | schedule                                        |                        |                                          |               |
| Disable relay action | .***                                            | Video view             |                                          |               |
|                      |                                                 | R&D via                | leo view                                 |               |
|                      |                                                 | Graphic                |                                          |               |
|                      |                                                 | Interact               | ive Floor Graphic                        |               |
|                      |                                                 |                        | Close X Cancel                           | <b>?</b> Help |

- 7 Define **relay #2**. Set the **Temporary activation timer** to the amount of time allowed for the door to remain open before the cardholder must present his card without triggering an alarm. Click **Save** and **Close**.
- 8 Back to the EntraPass toolbar, select the **Devices** tab, then click the **Door** button to bring up the door definition window.

| 1 Door                                                                                                    |                                                                                                    |         |
|----------------------------------------------------------------------------------------------------|----------------------------------------------------------------------------------------------------|---------|
| 10 🖬 16 🎯 🗮 🔌 🛤                                                                                                    |                                                                                                    |         |
| Gateway       Image: Other of the other of the other of the other other ot | English<br>01 - 01 - Door Security Office<br>French<br>01 - 01 - Porte Bureau securite<br>ents Access events<br>Extended door access delay<br>Unlock time (m:ss)<br>0:40 |         |
| C Fail-safe Open time (m:ss) 0:30                                                                                                    | Open time (m:ss) 2:00<br>Unlock schedule                                                                                                    |         |
| Access     Entry     Exit     Miscellaneous                                                                                                    | Video view<br>J. R&D video view<br>Graphic                                                                                                    |         |
| Time and attendance Elevator cab                                                                                                    | Interactive Floor Graphic                                                                                                    | <b></b> |
|                                                                                                    | L Llose X Cancel Y Help                                                                                                    |         |

9 To follow-up on our example, click the **Door** drop-down list to select the door controller assigned to the shipping and receiving door. If applicable, select the Site and Controller for this door. (Door 1 in this example).

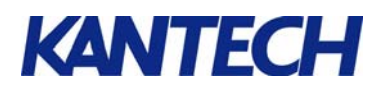

10 Go under the **Options and alarm system** tab followed by the **External Alarm System Option** button to bring up the Alarm system options window.

| 📲 Alarm syst   | em options                      |          |     |                                         |    | ×             |
|----------------|---------------------------------|----------|-----|-----------------------------------------|----|---------------|
| Arming request | Input Postpone arming R         | alay     |     |                                         |    |               |
| Settings       |                                 |          |     |                                         |    |               |
| Arming reques  | t input                         |          | _   |                                         |    |               |
| (01.01) 0      | 1 - 01 - Security Office Input  |          | ••  | Wait for access granted to arm          |    |               |
| Enable arming  | request schedule                |          | _   | Relock door on request to arm           |    |               |
| Always v       | lid                             |          | ••] | Prevent arming request on input status  |    |               |
| Arming acces   |                                 |          | _   |                                         |    |               |
| Ling Security  | JITIC - Always Valid, all doors |          | ••  | Reypad button                           | 1  |               |
| Miscellaneous  |                                 |          |     |                                         |    |               |
| Exit delay (hł | :mm:ss)                         | 00:00:30 |     | External alarm system panel status      |    |               |
| Entry delay (F | h:mm:ss)                        | 00:00:00 |     | (01.05) 05 - 01 - Input Security Office |    | •••           |
|                |                                 |          |     |                                         |    |               |
|                |                                 |          |     | 🗸 OK 🛛 🗶 Canc                           | el | <b>?</b> Help |

- 10.1 Under the **Arming request input** tab:
  - 10.1.1 From the **Arming request input** field, select input # 1, defined earlier in step 3.
  - 10.1.2 From the Enable arming request schedule field, select Always valid.
  - 10.1.3 From the **Arming access level** field, select the access levels authorized to access the *shipping and receiving* door.
  - 10.1.4 Click the **External alarm system status** field and assign Input # 5. Assign an "Always valid" monitoring schedule to this input.
  - 10.1.5 Use the **Miscellaneous** section to enter an **Exit delay**. That delay represents the pre-alarm delay intended to inform the user to either close the door or present his card to the reader.
- 10.2 Double-check your settings then click the **Input** tab.

|                                         |   | on entry | on exit | on disarm |  |
|-----------------------------------------|---|----------|---------|-----------|--|
| 01.01) 01 - 01 - Security Office Input  | × | X        | ×       | X         |  |
| 01.02) 02 - 01 - Input Security Office  |   |          |         |           |  |
| (01.05) 05 - 01 - Input Security Office |   |          |         |           |  |
| 01.06) 06 - 01 - Input Security Office  |   |          |         |           |  |
|                                         |   |          |         |           |  |
|                                         |   |          |         |           |  |
|                                         |   |          |         |           |  |

10.3 Check the Supervised, Shunted on exit and Shunted on disarm boxes,.

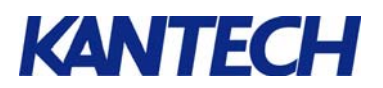

10.4 Click the **Postpone arming** tab.

| 📱 Alarm system options                                                                                     |
|----------------------------------------------------------------------------------------------------|
| Arming request Input Postpone arming Relay                                                                 |
| Settings Input to postpone arming [101.06) 06 - 01 - Input Security Office Enable postpone arming schedule |
|                                                                                                    |
| Wait for access granted to postpone       Keypad button                                                    |
| Postpone or disarm access level           Rescurity Offic - Always valid, all doors                        |
| ✓ OK X Cancel Y Help                                                                                       |

- 10.4.1 Select **input # 6** in the Input to postpone arming field. Assign an **Always valid** monitoring schedule to this input.
- 10.4.2 Assign the Always valid default schedule in the Enable postpone arming schedule field.
- 10.4.3 Check the Wait for access granted to postpone box.
- 10.4.4 Assign the access levels selected earlier in step 10.1.3 to the Postpone or disarm access level selection field.
- 11 Click **OK** to close the Alarm system options window.
- 12 Back to the door definition window, click the Access Event tab.

| Poor Door                  |                                                                          |
|----------------------------|--------------------------------------------------------------------------|
|                            | A A                                                                      |
| Gateway 🙆 01 -             | (1) Corporate Gateway English                                            |
| Site 😔 Sect                | urity Office 01 - 01 - Door Security Office                              |
| Controller 🔶 (01)          | 01 - KT-300 Security Office French                                       |
| Door 🜔 (01.0               | 01 ) 01 - 01 - Door Security Office 🗾 🛛 🛛 1 - 01 - Porte Bureau securite |
| General Contact REX Misc   | vellaneous Options and alarm system Door events Access events            |
|                            | Local activation relay                                                   |
| Invalid card status        |                                                                          |
| Bad access level           |                                                                          |
| Other access denied        |                                                                          |
| Duress alarm               |                                                                          |
| Access granted             | Diffice 🗾 🙀 (01.02) 02 - (01) 01 - KT-300 Security Office 🛛 🛺            |
| Card traced                |                                                                          |
| Extended door access delay | •••                                                                      |
|                            | 👖 Close 🛛 🗶 Cancel 🔗 Help                                                |

13 Assign **relay # 2** to the Access granted event. Click Close to save and exit the window.

**Note** : A pop-up window as well as an acknowledgement sound can be generated whenever the Input in Alarm event occurs for input # 1, indicating that the door was left open for more that the predetermined amount of time. To set the acknowledgement pop-up request, go to **System** —**Event Parameter**. Select the **Input in alarm** event followed by input # 1 of the door controller. Finally, go to the **Alarm** field and assign the **Always valid** schedule.